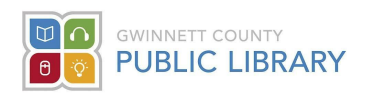

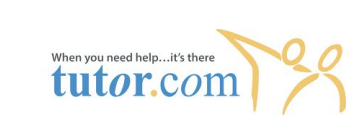

## Accessing Tutor.com

- 1. Go to https://www.gwinnettpl.org/
- 2. Scroll down and Click on the image for Tutor.com

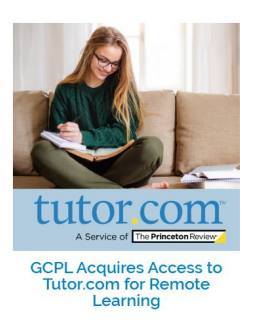

3. Scroll down and click "Access Tutor.com".

Ready to get started? Click the button below and log in with your library card number and PIN.

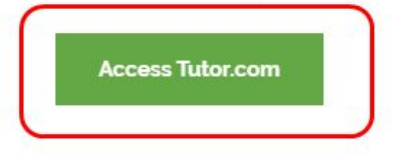

- 4. Log in 1 of 2 ways:
  - a. Using your Gwinnett County Public Library Card. Need a library card? <u>Click here</u> to request a library card through the Branch Out program.
  - b. By entering your student id as the Barcode and your birthday (MMDD) as the password.

| Welcome to Tutor.com Learning Suite!                 |            |
|------------------------------------------------------|------------|
| Please enter your library card barcode and password. |            |
| Barcode                                              | Student ID |
| Password                                             | MMDD       |
| Forgot your Password?                                |            |
| SUBMIT                                               |            |

5. Click "Submit".